# Test Grading with Grade Your Test Desktop

Last updated on October 7<sup>th</sup> 2015.

#### **Automate Test Grading**

- Prepare Answer Sheet
- Load Completed Answer Sheets
- Grade, Review and Analyze Results
- Prepare Printouts for Students and Export Test Results to Excel

### **Prepare Answer Sheet**

| New Test - Grade Yo                                           | our Test Desktop                                                                                                    | - • •      |
|---------------------------------------------------------------|----------------------------------------------------------------------------------------------------|------------|
| File Help                                                     |                                                                                                    |            |
| Prepare Answer Sheet                                          | Load Completed Sheets Grade Analyze Results Printout Notes                                                                            |            |
| Answer Sheet Title: B<br>Student Info<br>For Student Id Allow | iological Psychology • Midterm • 10/25/2012<br>up to: 9                                                                               | <b></b>    |
| Student Id Prompt:                                            | Student Id (specify up to 9 first characters of your e-mail as in <i>student_id</i> @school_r                                         | name.edu): |
| Allow to Skip up to:<br>List of all Questions, f              | 0 🚽 Questions.                                                                                                    |            |
| Footer                                                        |                                                                                                    |            |
| Please use black per<br>To skip a question, I                 | n or #2 pencil, and avoid scribbling on your answer sheet, because the sheet will be auto pro<br>eave corresponding answer row blank. | cessed.    |
| Page                                                          |                                                                                                    |            |
| Paper Size: Letter - 8                                        |                                                                                                    |            |
|                                                               | Generate Answer Sheet                                                                                                    |            |

#### **Prepare Answer Sheet**

- Specify answer sheet title.
- Specify number of test questions and number of choices per question.
- Specify type and length of our student id, e.g., student id is to be 7 digits long.
- Optionally, update other fields, e.g., update the text of student id prompt or of the footer.
- Press Generate Answer Sheet... button.

#### **Generated Blank Answer Sheet**

| 🕑 New Test - Gra                  | 🔁 AnswerSheet.pdf - Adobe Reader                                                                                                    |                    |
|-----------------------------------|----------------------------------------------------------------------------------------------------|--------------------|
| File Help                         | File Edit View Window Help Minimize x                                                                                                    |                    |
| Prepare Answer S                  |                                                                                                    |                    |
| Answer Sheet Titl                 | Biological Psychology - Midfarm - 10/25/2012                                                                                                    |                    |
| Student Info                      | Index Mix                                                                                                    |                    |
| For Student Id A                  | Name places strill                                                                                                    | •                  |
| Student Id Pron                   |                                                                                                    | _name.edu): ^<br>+ |
| Test Info                         |                                                                                                    |                    |
| Number of Test                    |                                                                                                    |                    |
| Allow to Skip up                  | Annue (                                                                                                    |                    |
| List of all Quest                 |                                                                                                    |                    |
| Footer                            |                                                                                                    |                    |
| Please use blac<br>To skip a ques |                                                                                                    | rocessed.          |
| Page                              |                                                                                                    |                    |
| Paper Size: Let                   | Now we had set of product and an end we have not set of the set of the set process. In the set of the set process, the set is a set of the set of the set |                    |
|                                   |                                                                                                    |                    |
|                                   | •                                                                                                    | 10                 |

#### Save our Work

| Save As                                                                                                    |                                                                                                    | ×          |
|----------------------------------------------------------------------------------------------------|----------------------------------------------------------------------------------------------------|------------|
| ) — 📕 « Ві                                                                                                    | iological Psychology + Midterm + 47 Search Midterm                                                                                                    | 2          |
| File name:                                                                                                    | Bio-Midterm                                                                                                    | •          |
| Save as type:                                                                                                    | Grade Your Test Files (*.gyt)                                                                                                    | -          |
| Browse Folders                                                                                                    | Save Cancel                                                                                                    | e.edu):    |
| Number of Test Ques                                                                                                    | stions: 58 + Number of Choices Per Question: 4 +<br>0 + Questions.<br>for which Two or More Filled Circles per Answer are Allowed:                                                                                                    |            |
| Number of Test Ques<br>Allow to Skip up to:                                                                                                    | stions: 58 The Number of Choices Per Question: 4 The Questions.<br>0 The Questions.<br>for which Two or More Filled Circles per Answer are Allowed:                                                                                                    |            |
| Number of Test Ques<br>Allow to Skip up to:<br>ist of all Questions, f<br>cooter<br>Please use black pen<br>To skip a question, lo                                   | stions: 58 - Number of Choices Per Question: 4 -<br>0 - Questions.<br>for which Two or More Filled Circles per Answer are Allowed:<br>n or #2 pencil, and avoid scribbling on your answer sheet, because the sheet will be auto<br>leave corresponding answer row blank.                  | processed. |
| Number of Test Ques<br>Allow to Skip up to:<br>ist of all Questions, f<br>cooter<br>Please use black pen<br>To skip a question, li<br>'age<br>'aper Size: Letter - 8 | stions: 58 - Number of Choices Per Question: 4 -<br>0 - Questions.<br>for which Two or More Filled Circles per Answer are Allowed:<br>n or #2 pencil, and avoid scribbling on your answer sheet, because the sheet will be auto<br>leave corresponding answer row blank.<br>8.5 x 11 in • | processed. |

#### Administer the Test

- Administer the Test and Collect Completed Answer Sheets
- Fill out a Grader's Answer Sheet
- Scan Answer Sheets Using Any Available Scanner

# Load Completed Answer Sheets

#### Load Completed Answer Sheets

- Open Grade Your Test application and the current exam file, e.g., Bio-Midterm.gyt.
- Go to "Load Completed Sheets" tab.
- Press "Load completed forms..." button and select answer sheets that you want to process.

#### **Open Grade Your Test File**

| le  | Help                                                                                          |                             |                                                                |
|-----|-----------------------------------------------------------------------------------------------|-----------------------------|----------------------------------------------------------------|
| 11  | New<br>Open                                                                                   | Ctrl+N<br>Ctrl+O            | lyze Results Printout Notes                                    |
|     | Save<br>Save As<br>1 Ric-Midterm out                                                          | Ctrl+S                      | 013                                                            |
|     | 1 Bio-Midterm.gyt                                                                             |                             | -                                                              |
|     | 2 AnswerSheet.gyt<br>3 Stevens-2013-Spring-Bio-Make-up.gyt                                    |                             | rs of your e-mail as in <i>student_id</i> @school_name.edu):   |
|     | 4 Stevens-2013-Spring-Bio-Final.gyt<br>5 BioFinal.gyt                                         |                             | er Question: 4 👳                                               |
| Lis | exit<br>t of all Questions, for which Two or More Fill                                        | ed Circles p                | per Answer are Allowed:                                        |
| Fo  | oter                                                                                          |                             |                                                                |
| P   | ease use black pen or #2 pencil, and avoid so<br>o skip a question, leave corresponding answe | ribbling on<br>er row blank | n your answer sheet, because the sheet will be auto processed. |
| Pa  | ge<br>ber Size: Letter - 8.5 x 11 in →                                                        |                             |                                                                |
|     |                                                                                               | ( -                         |                                                                |

#### Load Completed Answer Sheets

| repa | re Answer Sheet  | Load Com  | pleted Sheets | Grade | Analyze Results | Printout | No   | tes      |           |                  |
|------|------------------|-----------|---------------|-------|-----------------|----------|------|----------|-----------|------------------|
| Load | d completed form | (3···     |               |       |                 | 1        | Char | nge # of | Questions | Clear all sheets |
| id   | # Completed      | # Skipped | Student Name  | stude | ent Name Image  | Orig Sou | rce  | Error    |           |                  |
|      |                  |           |               |       |                 |          |      |          |           |                  |
|      |                  |           |               |       |                 |          |      |          |           |                  |
|      |                  |           |               |       |                 |          |      |          |           |                  |
|      |                  |           |               |       |                 |          |      |          |           |                  |
|      |                  |           |               |       |                 |          |      |          |           |                  |
|      |                  |           |               |       |                 |          |      |          |           |                  |
|      |                  |           |               |       |                 |          |      |          |           |                  |
|      |                  |           |               |       |                 |          |      |          |           |                  |
|      |                  |           |               |       |                 |          |      |          |           |                  |
|      |                  |           |               |       |                 |          |      |          |           |                  |

#### **Answer Sheets are Loaded**

| epare Answer S | Sheet Load C | ompleted Shee | ts Grade Ar  | alyze Results Printout | Notes                 |                  |
|----------------|--------------|---------------|--------------|------------------------|-----------------------|------------------|
| Load completed | d forms      |               |              |                        | Change # of Questions | Clear all sheets |
| id             | # Completed  | d # Skipped   | Student Name | Student Name Image     |                       |                  |
| 012345         | 58           | 0             |              | Grader                 |                       |                  |
| CLARKEIL       | 58           | 0             |              | Eileen Clark           |                       |                  |
| FERGUSONJ      | 58           | 0             |              | Jan Ferguson           |                       |                  |
| IONESWILL      | 58           | 0             |              | William Jones          |                       |                  |
| LEEJACK        | 58           | 0             |              | Jack Lee               |                       |                  |
| MCARTHURC      | 58           | 0             |              | Christa McArthus       | ·                     |                  |
| NOWAKR         | 58           | 0             |              | Stenard Nowak          |                       |                  |
|                |              |               |              |                        |                       |                  |
|                |              |               |              |                        |                       |                  |
|                |              |               |              |                        |                       |                  |
|                |              |               |              |                        |                       |                  |
| (              |              |               | m            |                        |                       |                  |

#### Load Students Class List

- It is an optional, but highly recommended step.
- Student list is a simple csv file with two columns: Student Id and Student Name.
- There are numerous benefits in loading student class list:
  - the program keeps track of who has not yet taking the exam
  - actual student names are shown in printout and Grade tab
  - many minor id entry errors are fixed automatically
  - and more.

#### Load Students Class List

| repare Answer S      | heet Load Cor                                                                                                    | mpleted Sh | Load Expor | t to Excel Help | Notes                |                  |  |
|----------------------|----------------------------------------------------------------------------------------------------|------------|------------|-----------------|----------------------|------------------|--|
| Load completed       | d forms                                                                                                    |            | Id         | Name            | hange # of Questions | Clear all sheets |  |
| id # Completed forms | CLARKEIL Eileen Clark<br>FERGUSONJ Jan Ferguson<br>JONESWILL William Jones<br>LEEJACK Jack Lee<br>MCARTHURC Christa McArthur<br>NOWAKR Richard Nowak |            |            |                 |                      |                  |  |
|                      |                                                                                                    |            | ок.        | Cancel          |                      | •                |  |

#### Students Class List is Loaded

| repare Answer S | sheet Load | Completed 9 | heets | Grade      | Analyz | te Results | Printout | Notes                 |                    |
|-----------------|------------|-------------|-------|------------|--------|------------|----------|-----------------------|--------------------|
| Load completed  | d forms    |             |       |            |        |            | [        | Change # of Questions | . Clear all sheets |
| id              | # Complet  | ed # Skipp  | ed St | udent Na   | ime    | Student M  | lame Ima | ige                   |                    |
| 012345          |            | 58          | 0     |            |        | Grader     |          |                       |                    |
| CLARKEIL        |            | 58          | 0 Ei  | leen Clark | ¢      | Eileen (   | lark     |                       |                    |
| FERGUSONJ       |            | 58          | 0 Ja  | n Fergus   | on     | Jan Ferg   | uson     |                       |                    |
| IONESWILL       |            | 58          | 0 W   | illiam Jor | nes    | Willia     | m Jone   | s                     |                    |
| LEEJACK         |            | 58          | 0 Ja  | ck Lee     |        | Jack Le    | e        |                       |                    |
| MCARTHURC       |            | 58          | 0 CI  | hrista Mc  | Arthur | Christa    | McArth   | ur                    |                    |
| NOWAKR          |            | 58          | 0 Ri  | chard No   | wak    | Richard    | Nowak    |                       |                    |
|                 |            |             |       | 6          |        |            |          |                       |                    |
|                 |            |             |       | m          |        |            |          |                       | ,                  |

#### Save our Work

| e | Help                                                                                                    |  |  |        | -                                                                                               |                 |                   |       |                  |  |  |
|---|----------------------------------------------------------------------------------------------------|--|--|--------|-------------------------------------------------------------------------------------------------|-----------------|-------------------|-------|------------------|--|--|
|   | New                                                                                                    |  |  | Ctrl+N | lyze Results                                                                                    | Printout        | Notes             |       |                  |  |  |
|   | Open                                                                                                    |  |  | Ctrl+O |                                                                                                 | ſ               | Change # of Quest | tions | Clear all sheets |  |  |
|   | Save                                                                                                    |  |  | Ctrl+S |                                                                                                 |                 | change - or ques  |       | cical di silects |  |  |
|   | Saveras                                                                                                    |  |  |        | Student I                                                                                       | Name Ima        | ge                |       |                  |  |  |
|   | 1 Bio-Midterm.gyt<br>2 AnswerSheet.gyt<br>3 Stevens-2013-Spring-Bio-Make-up.gyt<br>4 Stevens-2013-Spring-Bio-Final.gyt<br>5 BioFinal.gyt |  |  |        | Grader<br>Eilen Clork<br><b>Jan Forguson</b><br>William Jones<br>Jack Lee<br>r Christa McArthur |                 |                   |       |                  |  |  |
|   | Exit                                                                                                    |  |  |        | NUTITI                                                                                          | л <i>г</i> жак. |                   |       |                  |  |  |
|   |                                                                                                    |  |  |        |                                                                                                 |                 |                   |       |                  |  |  |

# Grade and Analyze Results

#### Grade

- Go to Grade tab.
- Select a Grader's answer sheet a completed answer sheet with correct answers.
- The program will grade our test and show us results.

#### Select Grader's Answer Sheet

|      |                   | Land Carr    | alated S  | hanta | Grade  | Anal an Desults | Deinter | at Natas    |              |                |
|------|-------------------|--------------|-----------|-------|--------|-----------------|---------|-------------|--------------|----------------|
| repa | are Answer Sneet  | Load Com     | ipieted S | neets | Glade  | Analyze Results | Printou | IT Notes    |              |                |
| elec | t answer sheet wi | th correct a | nswers:   |       |        | •               |         |             | G            | rading Options |
| id   | StudentName       | # Correct    | # Inco    | 01234 | 5      | Pct Correct     | Score   | Total Score | Letter Grade |                |
|      |                   |              |           | CLAR  | ÆIL    |                 |         |             |              |                |
|      |                   |              |           | FERGI | JSONJ  |                 |         |             |              |                |
|      |                   |              |           | LEEJA | CK     |                 |         |             |              |                |
|      |                   |              |           | MCAR  | RTHURC |                 |         |             |              |                |
|      |                   |              |           | NOW   | AKR    |                 |         |             |              |                |
|      |                   |              |           |       |        |                 |         |             |              |                |
|      |                   |              |           |       |        |                 |         |             |              |                |
|      |                   |              |           |       |        |                 |         |             |              |                |
|      |                   |              |           |       |        |                 |         |             |              |                |
|      |                   |              |           |       |        |                 |         |             |              |                |
|      |                   |              |           |       |        |                 |         |             |              |                |
|      |                   |              |           |       |        |                 |         |             |              |                |
|      |                   |              |           |       |        |                 |         |             |              |                |
|      |                   |              |           |       |        |                 |         |             |              |                |
|      |                   |              |           |       |        |                 |         |             |              |                |
|      |                   |              |           |       |        |                 |         |             |              |                |
|      |                   |              |           |       |        |                 |         |             |              |                |
|      |                   |              |           |       |        |                 |         |             |              |                |
|      |                   |              |           |       |        |                 |         |             |              |                |

#### **Exam's Total Scores and Results**

|                 |                      | 1.10         | Grade       | Las Dan ti    |             |       |             |                        |
|-----------------|----------------------|--------------|-------------|---------------|-------------|-------|-------------|------------------------|
| repare Answer   | Sheet   Load Comple  | eted Sheets  | Grade Ani   | alyze Results | Printout    | otes  |             |                        |
| elect answer sh | eet with correct ans | wers: 012345 | •           |               |             |       | G           | rading <u>O</u> ptions |
| id              | StudentName          | # Correct    | # Incorrect | # Skipped     | Pct Correct | Score | Total Score | Letter Grade           |
| CLARKEIL        | Eileen Clark         | 52           | 6           | 0             | 89.7%       | 89.7% | 89.7%       | n/a                    |
| FERGUSONJ       | Jan Ferguson         | 45           | 13          | 0             | 77.6%       | 77.6% | 77.6%       | n/a                    |
| JONESWILL       | William Jones        | 55           | 3           | 0             | 94.8%       | 94.8% | 94.8%       | n/a                    |
| LEEJACK         | Jack Lee             | 52           | 6           | 0             | 89.7%       | 89.7% | 89.7%       | n/a                    |
| MCARTHURC       | Christa McArthur     | 50           | 8           | 0             | 86.2%       | 86.2% | 86.2%       | n/a                    |
| NOWAKR          | <b>Richard Nowak</b> | 50           | 8           | 0             | 86.2%       | 86.2% | 86.2%       | n/a                    |
|                 |                      |              |             |               |             |       |             |                        |
|                 |                      |              |             |               |             |       |             |                        |
|                 |                      |              |             |               |             |       |             |                        |
|                 |                      |              |             |               |             |       |             |                        |
|                 |                      |              |             |               |             |       |             |                        |
|                 |                      |              |             |               |             |       |             |                        |
|                 |                      |              |             |               |             |       |             |                        |
|                 |                      |              |             |               |             |       |             |                        |
|                 |                      |              |             |               |             |       |             |                        |
|                 |                      |              |             |               |             |       |             |                        |
|                 |                      |              |             |               |             |       |             |                        |
|                 |                      |              |             |               |             |       |             |                        |

#### **Adjust our Grading Options**

|                 | the land course      |             | Grade      | - b - D - b    |             | Later . |             |                |   |
|-----------------|----------------------|-------------|------------|----------------|-------------|---------|-------------|----------------|---|
| repare Answer   | Sheet   Load Comp    | eted sheets | orade A    | nalyze Kesults | Printout    | totes   |             |                | _ |
| elect answer sh | eet with correct ans | wers: 01234 | 5 •        |                |             |         | G           | rading Options |   |
| id              | StudentName          | # Correct   | # Incorrec | t # Skipped    | Pct Correct | Score   | Total Score | Letter Grade   |   |
| CLARKEIL        | Eileen Clark         | 52          | 6          | 5 0            | 89.7%       | 89.7%   | 89.7%       | n/a            |   |
| FERGUSONJ       | Jan Ferguson         | 45          | 13         | 3 0            | 77.6%       | 77.6%   | 77.6%       | n/a            |   |
| JONESWILL       | William Jones        | 55          | 3          | 3 0            | 94.8%       | 94.8%   | 94.8%       | n/a            |   |
| LEEJACK         | Jack Lee             | 52          | 6          | 5 0            | 89.7%       | 89.7%   | 89.7%       | n/a            |   |
| MCARTHURC       | Christa McArthur     | 50          | 8          | 3 0            | 86.2%       | 86.2%   | 86.2%       | n/a            |   |
| NOWAKR          | Richard Nowak        | 50          | 8          | 3 0            | 86.2%       | 86.2%   | 86.2%       | n/a            |   |
|                 |                      |             |            |                |             |         |             |                |   |
|                 |                      |             |            |                |             |         |             |                |   |
|                 |                      |             |            |                |             |         |             |                |   |
|                 |                      |             |            |                |             |         |             |                |   |
|                 |                      |             |            |                |             |         |             |                |   |
|                 |                      |             |            |                |             |         |             |                |   |
|                 |                      |             |            |                |             |         |             |                |   |
|                 |                      |             |            |                |             |         |             |                |   |
|                 |                      |             |            |                |             |         |             |                |   |
|                 |                      |             |            |                |             |         |             |                |   |
|                 |                      |             |            |                |             |         |             |                |   |
|                 |                      |             |            |                |             |         |             |                |   |

#### **Numerous Grading Options**

- For example, provide your own Letter Grade table, e.g., A+ is for scores above 97%.
- Assign different points to different questions, e.g., questions 20-30 are to be scored at double points.
- Provide alternative correct answers for any question.
- Add bonus/extra points to a total score, e.g., for a separately scored short essay question.
- And more.

#### Specify our Own Letter Grade Table

| repare Answer   | Sheet   Load Compl   | eted Sh | Edit L | etter Gra        | x    | Notes    |             |                        |
|-----------------|----------------------|---------|--------|------------------|------|----------|-------------|------------------------|
| elect answer sh | eet with correct ans | wers:   | Load   | Export to Excel  | Help |          | G           | rading <u>O</u> ptions |
| id              | StudentName          | #Co     | Grade  | Min Pct (0-100%) | -    | t Score  | Total Score | Letter Grade           |
| CLARKEIL        | Eileen Clark         |         | A+     | 96.5% & above    |      | 89.7%    | 89.7%       | n/a                    |
| FERGUSONJ       | Jan Ferguson         |         | A      | 92.5% & above    |      | 5 77.6%  | 77.6%       | n/a                    |
| JONESWILL       | William Jones        |         | A-     | 89.5% & above    | =    | 6 94.8%  | 94.8%       | n/a                    |
| LEEJACK         | Jack Lee             |         | B+     | 85.5% & above    |      | \$ 89.7% | 89.7%       | n/a                    |
| MCARTHURC       | Christa McArthur     |         | В      | 82.5% & above    |      | \$ 86.2% | 86.2%       | n/a                    |
| NOWAKR          | <b>Richard Nowak</b> |         | B-     | 79.5% & above    |      | \$ 86.2% | 86.2%       | n/a                    |
|                 |                      |         | C+     | 75.5% & above    |      |          |             |                        |
|                 |                      |         | с      | 72.5% & above    |      |          |             |                        |
|                 |                      |         | C-     | 69.5% & above    | -    |          |             |                        |
|                 |                      |         |        | Can              | cel  |          |             |                        |
|                 |                      |         |        |                  |      |          |             |                        |
|                 |                      |         |        |                  |      |          |             |                        |
|                 |                      |         |        |                  |      |          |             |                        |
|                 |                      |         |        |                  |      |          |             |                        |

#### **Review Students' Results**

|                 | hast    | Load Comple     | tad Sheets  | Grade  | 0.00  | han Parulta   | Drintout   | Motor   |             |                        |
|-----------------|---------|-----------------|-------------|--------|-------|---------------|------------|---------|-------------|------------------------|
| repare Answer   | neet    | Load Comple     | eted sheets | orduc  | And   | siyze Results | Printout   | ivotes  |             |                        |
| elect answer sh | eet wit | th correct answ | vers: 01234 | 5      | •     |               |            |         | G           | rading <u>O</u> ptions |
| id              | Stud    | entName         | # Correct   | # Inco | rrect | # Skipped     | Pct Correc | t Score | Total Score | Letter Grade           |
| JONESWILL       | Willi   | am Jones        | 55          | 55 3   |       | 0             | 94.8%      | 94.8%   | 94.8%       | Α ]                    |
| CLARKEIL        | Eilee   | n Clark         | 52          |        | 6     | 0             | 89.7%      | 89.7%   | 89.7%       | A-                     |
| LEEJACK         | Jack    | Lee             | 52          |        | 6     | 0             | 89.7%      | 89.7%   | 89.7%       | A-                     |
| MCARTHURC       | Chris   | sta McArthur    | 50          |        | 8     | 0             | 86.2%      | 86.2%   | 86.2%       | B+                     |
| NOWAKR          | Rich    | ard Nowak       | 50          |        | 8     | 0             | 86.2%      | 86.2%   | 86.2%       | B+                     |
| FERGUSONJ       | Jan F   | erguson         | 45          |        | 13    | 0             | 77.6%      | 77.6%   | 77.6%       | C+                     |
|                 |         |                 |             |        |       |               |            |         |             |                        |
|                 |         |                 |             |        |       |               |            |         |             |                        |
|                 |         |                 |             |        |       | 3             |            |         |             |                        |
|                 |         |                 |             |        |       |               |            |         |             |                        |
|                 |         |                 |             |        |       |               |            |         |             |                        |
|                 |         |                 |             |        |       |               |            |         |             |                        |
|                 |         |                 |             |        |       |               |            |         |             |                        |
|                 |         |                 |             |        |       |               |            |         |             |                        |
|                 |         |                 |             |        |       |               |            |         |             |                        |
|                 |         |                 |             |        |       |               |            |         |             |                        |
|                 |         |                 |             |        |       |               |            |         |             |                        |
|                 |         |                 |             |        |       |               |            |         |             |                        |

#### **Analyze Results**

- Analyze Result tab shows detailed information on each test question, including:
  - Percent correct/incorrect/skipped.
  - Breakdown for each answers, e.g., %a, %b, etc.
  - Correlation between each question and the rest of the test; it can be an excellent tool in identifying potentially weak or faulty questions.

#### Analyze Results: Sort by % Incorrect

| ile  | Help  |            |             |            |       |                 |       |            |              |  |
|------|-------|------------|-------------|------------|-------|-----------------|-------|------------|--------------|--|
| repa | re An | swer Sheet | Load Comple | ted Sheets | Grade | Analyze Results |       | rintout No | otes         |  |
| q    | a     | % Correct  | % Incorect  | % Skipped  | % 8   | s%b             | % c   | % d        | p [GD v Oth] |  |
| 10   | d     | 50.0%      | 50.0%       | 0.0%       | 50.0% | 0.0%            | 0.0%  | 50.0%      | -36.6%       |  |
| 2    | а     | 66.7%      | 33.3%       | 0.0%       | 66.7% | 33.3%           | 0.0%  | 0.0%       | 65.3%        |  |
| 9    | а     | 66.7%      | 33.3%       | 0.0%       | 66.7% | 0.0%            | 0.0%  | 33.3%      | 37.5%        |  |
| 13   | с     | 66.7%      | 33.3%       | 0.0%       | 0.0%  | 33.3%           | 66.7% | 0.0%       | 65.3%        |  |
| 16   | d     | 66.7%      | 33.3%       | 0.0%       | 0.0%  | 16.7%           | 16.7% | 66.7%      | 0.0%         |  |
| 23   | b     | 66.7%      | 33.3%       | 0.0%       | 0.0%  | 66.7%           | 33.3% | 0.0%       | -44.0%       |  |
| 25   | c     | 66.7%      | 33.3%       | 0.0%       | 16.7% | 0.0%            | 66.7% | 16.7%      | 37.5%        |  |
| 36   | b     | 66.7%      | 33.3%       | 0.0%       | 16.7% | 66.7%           | 0.0%  | 16.7%      | 37.5%        |  |
| 50   | а     | 66.7%      | 33.3%       | 0.0%       | 66.7% | 0.0%            | 33.3% | 0.0%       | -44.0%       |  |
| 58   | b     | 66.7%      | 33.3%       | 0.0%       | 16.7% | 66.7%           | 0.0%  | 16.7%      | 0.0%         |  |
| 1    | b     | 83.3%      | 16.7%       | 0.0%       | 16.7% | 83.3%           | 0.0%  | 0.0%       | -2.5%        |  |
| 3    | с     | 83.3%      | 16.7%       | 0.0%       | 0.0%  | 16.7%           | 83.3% | 0.0%       | -2.5%        |  |
| 4    | b     | 83.3%      | 16.7%       | 0.0%       | 0.0%  | 83.3%           | 0.0%  | 16.7%      | -70.3%       |  |
| 6    | d     | 83.3%      | 16.7%       | 0.0%       | 0.0%  | 0.0%            | 16.7% | 83.3%      | 79.1%        |  |
| 8    | а     | 83.3%      | 16.7%       | 0.0%       | 83.3% | 0.0%            | 16.7% | 0.0%       | 79.1%        |  |
| 11   | d     | 83.3%      | 16.7%       | 0.0%       | 0.0%  | 16.7%           | 0.0%  | 83.3%      | -2.5%        |  |
| 12   | b     | 83.3%      | 16.7%       | 0.0%       | 16.7% | 83.3%           | 0.0%  | 0.0%       | -2.5%        |  |
| 18   | b     | 83.3%      | 16.7%       | 0.0%       | 16.7% | 83.3%           | 0.0%  | 0.0%       | -30.9%       |  |
| 24   | а     | 83.3%      | 16.7%       | 0.0%       | 83.3% | 16.7%           | 0.0%  | 0.0%       | -30.9%       |  |
| 26   | d     | 83.3%      | 16.7%       | 0.0%       | 0.0%  | 16.7%           | 0.0%  | 83.3%      | 79.1%        |  |
| 27   | b     | 83.3%      | 16.7%       | 0.0%       | 0.0%  | 83.3%           | 0.0%  | 16.7%      | -70.3%       |  |
| 28   |       | 83 3%      | 16.7%       | 0.0%       | 82 2% | 16.7%           | 0.0%  | 0.0%       | -2 5%        |  |

#### Analyze Results: Sort by Question's Correlation with the Rest of the Test

| ile  | Help  |            |             |           |            |          |        |        |              |   |
|------|-------|------------|-------------|-----------|------------|----------|--------|--------|--------------|---|
| repa | re An | swer Sheet | Load Comple | Grade     | Analyze Re | sults Pr | otes   |        |              |   |
| q    | а     | % Correct  | % Incorrect | % Skipped | % a        | % b      | % c    | % d    | p [GD y Oth] |   |
| 4    | b     | 83.3%      | 16.7%       | 0.0%      | 0.0%       | 83.3%    | 0.0%   | 16.7%  | -70.3%       |   |
| 27   | b     | 83.3%      | 16.7%       | 0.0%      | 0.0%       | 83.3%    | 0.0%   | 16.7%  | -70.3%       |   |
| 47   | d     | 83.3%      | 16.7%       | 0.0%      | 0.0%       | 0.0%     | 16.7%  | 83.3%  | -70.3%       |   |
| 23   | b     | 66.7%      | 33.3%       | 0.0%      | 0.0%       | 66.7%    | 33.3%  | 0.0%   | -44.0%       |   |
| 50   | а     | 66.7%      | 33.3%       | 0.0%      | 66.7%      | 0.0%     | 33.3%  | 0.0%   | -44.0%       |   |
| 10   | d     | 50.0%      | 50.0%       | 0.0%      | 50.0%      | 0.0%     | 0.0%   | 50.0%  | -36.6%       |   |
| 18   | b     | 83.3%      | 16.7%       | 0.0%      | 16.7%      | 83.3%    | 0.0%   | 0.0%   | -30.9%       | 1 |
| 24   | а     | 83.3%      | 16.7%       | 0.0%      | 83.3%      | 16.7%    | 0.0%   | 0.0%   | -30.9%       |   |
| 44   | b     | 83.3%      | 16.7%       | 0.0%      | 16.7%      | 83.3%    | 0.0%   | 0.0%   | -30.9%       |   |
| 1    | b     | 83.3%      | 16.7%       | 0.0%      | 16.7%      | 83.3%    | 0.0%   | 0.0%   | -2.5%        |   |
| 3    | с     | 83.3%      | 16.7%       | 0.0%      | 0.0%       | 16.7%    | 83.3%  | 0.0%   | -2.5%        |   |
| 11   | d     | 83.3%      | 16.7%       | 0.0%      | 0.0%       | 16.7%    | 0.0%   | 83.3%  | -2.5%        |   |
| 12   | b     | 83.3%      | 16.7%       | 0.0%      | 16.7%      | 83.3%    | 0.0%   | 0.0%   | -2.5%        |   |
| 28   | а     | 83.3%      | 16.7%       | 0.0%      | 83.3%      | 16.7%    | 0.0%   | 0.0%   | -2.5%        |   |
| 39   | с     | 83.3%      | 16.7%       | 0.0%      | 0.0%       | 0.0%     | 83.3%  | 16.7%  | -2.5%        |   |
| 41   | с     | 83.3%      | 16.7%       | 0.0%      | 16.7%      | 0.0%     | 83.3%  | 0.0%   | -2.5%        |   |
| 55   | b     | 83.3%      | 16.7%       | 0.0%      | 0.0%       | 83.3%    | 16.7%  | 0.0%   | -2.5%        |   |
| 57   | а     | 83.3%      | 16.7%       | 0.0%      | 83.3%      | 0.0%     | 0.0%   | 16.7%  | -2.5%        |   |
| 5    | d     | 100.0%     | 0.0%        | 0.0%      | 0.0%       | 0.0%     | 0.0%   | 100.0% | 0.0%         |   |
| 7    | c     | 100.0%     | 0.0%        | 0.0%      | 0.0%       | 0.0%     | 100.0% | 0.0%   | 0.0%         |   |
| 14   | с     | 100.0%     | 0.0%        | 0.0%      | 0.0%       | 0.0%     | 100.0% | 0.0%   | 0.0%         |   |
| 15   | h     | 100.0%     | 0.0%        | 0.0%      | 0.0%       | 0.0%     | 0.0%   | 100.0% | 0.0%         |   |

# Generate Students' Printout and

#### **Export Results to Excel**

#### Wrap-up

# Generate students printout.Export detailed results to excel.

#### Printout Tab: Wrapping up

| epare Answer Sheet    | Load Completed Sheets | Grade | Analyze Results | Printout | Notes |      |
|-----------------------|-----------------------|-------|-----------------|----------|-------|------|
| Generate Students' Pr | intout                |       |                 |          |       |      |
| Seperate Detailed Res | ults for Excel        |       |                 |          |       |      |
| Jenerate Detailed Kes |                       |       |                 |          |       |      |
|                       |                       |       |                 |          |       | 100  |
|                       |                       |       |                 |          |       |      |
|                       |                       |       |                 |          |       |      |
|                       |                       |       |                 |          |       |      |
|                       |                       |       |                 |          |       | - 83 |
|                       |                       |       |                 |          |       |      |
|                       |                       |       |                 |          |       |      |
|                       |                       |       |                 |          |       |      |
|                       |                       |       |                 |          |       |      |
|                       |                       |       |                 |          |       |      |
|                       |                       |       |                 |          |       |      |
|                       |                       |       |                 |          |       |      |
|                       |                       |       |                 |          |       | 1.00 |

#### **Generate Students' Printout**

| Bio-Midterm.g    | Printout.pdf - Adobe Reader                                                                                          |  |
|------------------|----------------------------------------------------------------------------------------------------|--|
| File Help        | File Edit View Window Help X                                                                                         |  |
| Prepare Answer S | 1 / 6 44.6% T 🚅 👻 Tools Sign Comment                                                                                 |  |
| Generate Studen  | $\begin{array}{c} \hline \\ \hline \\ \hline \\ \hline \\ \hline \\ \hline \\ \hline \\ \hline \\ \hline \\ \hline $ |  |

#### **Export Detailed Results to Excel**

| 0  |                   | (* · ) =                                                                                          | Res | ults. | ds [C                                 | Comp | atibi                                                                           | ility N | Aode                  | ] - N               | Aicro | soft l | Excel |       |                        |             |     |       | -     |            | >            | c  |
|----|-------------------|---------------------------------------------------------------------------------------------------|-----|-------|---------------------------------------|------|---------------------------------------------------------------------------------|---------|-----------------------|---------------------|-------|--------|-------|-------|------------------------|-------------|-----|-------|-------|------------|--------------|----|
| Ce | Home In           | sert Page Lay Form                                                                                | ula | Data  | Re                                    | view | Vier                                                                            | w D     | evelo                 | pi l                | Add-I | ins I  | Nuar  | ice i | Acro                   | bat         | Nua | nce l | 0     | -          | •            | ×  |
| P  | Ari<br>Baste      | al • 10 •<br><i>I</i> <u>U</u> • A <sup>*</sup> A <sup>*</sup><br>• <u>O</u> • <u>A</u> •<br>Font | 1   |       | i i i i i i i i i i i i i i i i i i i |      | 2<br> -<br> -<br> -<br> -<br> -<br> -<br> -<br> -<br> -<br> -<br> -<br> -<br> - | G       | ener<br>S<br>8<br>Num | al<br>%<br>%<br>ber | •     | A      | es    |       | Delet<br>Form<br>Cells | e -<br>at - | Σ   | - S   | ort & | Fin<br>Sel | d &<br>ect - |    |
|    | A1                | • ()                                                                                              | fx  | Id    |                                       |      |                                                                                 |         |                       |                     |       |        |       |       |                        |             |     |       |       |            |              | ¥  |
|    | A                 | В                                                                                                 | С   | D     | Ε                                     | F    | G                                                                               | Н       | J.                    | J                   | K     | L      | M     | N     | 0                      | P           | Q   | R     | S     | Т          | U            | E  |
| 1  | ld                | Student Name                                                                                      | 1   | 2     | 3                                     | 4    | 5                                                                               | 6       | 7                     | 8                   | 9     | 10     | 11    | 12    | 13                     | 14          | 15  | 16    | 17    | 18         | 19           |    |
| 2  | CLARKEIL          | Eileen Clark                                                                                      | В   | A     | C                                     | В    | D                                                                               | D       | C                     | A                   | D     | A      | D     | В     | С                      | С           | D   | D     | С     | В          | D            |    |
| 3  | FERGUSONJ         | Jan Ferguson                                                                                      | В   | В     | C                                     | В    | D                                                                               | C       | С                     | C                   | D     | D      | D     | В     | B                      | С           | D   | D     | С     | В          | D            |    |
| 4  | JONESWILL         | William Jones                                                                                     | В   | A     | С                                     | D    | D                                                                               | D       | С                     | A                   | Α     | D      | D     | 8     | С                      | С           | D   | D     | С     | В          | D            |    |
| 5  | LEEJACK           | Jack Lee                                                                                          | В   | Α     | С                                     | В    | D                                                                               | D       | С                     | Α                   | A     | A      | D     | В     | С                      | С           | D   | D     | С     | A          | D            |    |
| 6  | MCARTHURC         | Christa McArthur                                                                                  | A   | В     | С                                     | В    | D                                                                               | D       | С                     | Α                   | A     | D      | D     | A     | В                      | С           | D   | В     | С     | В          | D            |    |
| 7  | NOWAKR            | Richard Nowak                                                                                     | В   | Α     | В                                     | В    | D                                                                               | D       | С                     | Α                   | A     | A      | B     | В     | С                      | С           | D   | C     | С     | В          | D            |    |
| 8  |                   |                                                                                                   |     |       |                                       |      |                                                                                 |         |                       |                     |       |        |       |       |                        |             |     |       |       |            |              | 11 |
| 9  | the second second |                                                                                                   |     |       |                                       |      |                                                                                 |         |                       |                     |       |        |       |       |                        |             |     |       |       |            |              |    |
| 10 | Scoring details:  | 9                                                                                                 |     |       |                                       |      |                                                                                 |         |                       |                     |       |        |       |       |                        |             |     |       |       |            |              | 1  |
| 11 | ld                | Student Name                                                                                      | 1   | 2     | 3                                     | 4    | 5                                                                               | 6       | 7                     | 8                   | 9     | 10     | 11    | 12    | 13                     | 14          | 15  | 16    | 17    | 18         | 19           |    |
| 12 | CLARKEIL          | Eileen Clark                                                                                      | 1.7 | 1.7   | 1.7                                   | 1.7  | 1.7                                                                             | 1.7     | 1.7                   | 1.7                 | 0.0   | 0.0    | 1.7   | 1.7   | 1.7                    | 1.7         | 1.7 | 1.7   | 1.7   | 1.7        | 1.7          |    |
| 13 | FERGUSONJ         | Jan Ferguson                                                                                      | 1.7 | 0.0   | 1.7                                   | 1.7  | 1.7                                                                             | 0.0     | 1.7                   | 0.0                 | 0.0   | 1.7    | 1.7   | 1.7   | 0.0                    | 1.7         | 1.7 | 1.7   | 1.7   | 1.7        | 1.7          |    |
| 14 | JONESWILL         | William Jones                                                                                     | 1.7 | 1.7   | 1.7                                   | 0.0  | 1.7                                                                             | 1.7     | 1.7                   | 1.7                 | 1.7   | 1.7    | 1.7   | 1.7   | 1.7                    | 1.7         | 1.7 | 1.7   | 1.7   | 1.7        | 1.7          |    |
| 15 | LEEJACK           | Jack Lee                                                                                          | 1.7 | 1.7   | 1.7                                   | 1.7  | 1.7                                                                             | 1.7     | 1.7                   | 1.7                 | 1.7   | 0.0    | 1.7   | 1.7   | 1.7                    | 1.7         | 1.7 | 1.7   | 1.7   | 0.0        | 1.7          |    |
| 16 | MCARTHURC         | Christa McArthur                                                                                  | 0.0 | 0.0   | 1.7                                   | 1.7  | 1.7                                                                             | 1.7     | 1.7                   | 1.7                 | 1.7   | 1.7    | 1.7   | 0.0   | 0.0                    | 1.7         | 1.7 | 0.0   | 1.7   | 1.7        | 1.7          |    |
| 17 | NOWAKR            | Richard Nowak                                                                                     | 1.7 | 1.7   | 0.0                                   | 1.7  | 1.7                                                                             | 1.7     | 1.7                   | 1.7                 | 1.7   | 0.0    | 0.0   | 1.7   | 1.7                    | 1.7         | 1.7 | 0.0   | 1.7   | 1.7        | 1.7          |    |
| 18 |                   |                                                                                                   | -   |       |                                       |      |                                                                                 |         |                       |                     |       |        |       |       |                        |             |     |       |       |            |              |    |
| 19 |                   |                                                                                                   |     |       |                                       |      |                                                                                 |         |                       |                     |       |        |       |       |                        |             |     |       |       |            |              |    |
| 20 | -                 |                                                                                                   | -   |       |                                       |      |                                                                                 |         |                       |                     |       |        |       |       |                        |             |     |       |       |            |              |    |
| 21 |                   |                                                                                                   |     |       |                                       |      |                                                                                 |         |                       |                     |       |        |       |       |                        |             |     |       |       |            |              | Y  |
| 14 | < ► ► Stud        | ents / Questions                                                                                  | De  | hails | 19                                    | 3/   |                                                                                 |         |                       |                     | 1 4   |        | ü     | 1     |                        |             |     | -     |       |            | > 1          |    |
| Re | ady 🛄             |                                                                                                   |     | 10    |                                       |      |                                                                                 |         |                       |                     |       | 1      |       |       | 80%                    | e           | )   | U     | î.    |            | •            |    |

#### **Complete Test Grading**

- All answer sheets are graded.
- Printouts for students to review are prepared.
- All results are saved and exported to Excel.

## For More Please Visit <u>www.GradeYourTest.com</u>